# How to ping6 an nRF51422 device by using the nRF51 IoT SDK

## About

This is a simple step-by-step guide that walks you through setting up the nRF51 IoT SDK to ping an nRF51422 device. I followed these steps to get from a blank setup to a running environment where I could do a ping6 from a Raspberry Pi to the PCA10028 Development Kit. Ping is a very basic "hello world" for verifying a network link. Still, I find it extremely satisfactory to be able to ping an nRF51422 device from a Raspberry Pi, as an nRF51422 is the lowest cost and lowest energy device with an IP address that I have ever seen!

Most of this guide will be focused on setting up and preparing the Linux environment on a Raspberry Pi. This is a narrowed-down guide that worked for me and my setup. There are many other ways to do the setup; actually, this guide might not even work for you. This is an example for Windows and Keil. Carrying out the same procedure on Linux or OS X and GCC is possible as well, and the steps would not be too different.

### **Prerequisites**

To follow this guide, you need specific hardware and software; see the dependencies below. Knowledge of the nRF51 IoT SDK documentation is also required, as is knowledge of \*nix terminals and how to use Linux.

### Software

- Windows desktop environment v7.0 or later
- Keil for ARM
- Win32 Disk Imager: http://sourceforge.net/projects/win32diskimager/
- Latest Raspbian image: http://www.raspberrypi.org/downloads/
- Terminal emulator for Windows with ssh capabilities. I use Cygwin, some use PuTTY, MobaXterm, ...
- nRFGo Studio: can be downloaded from MyPage
- nRF51 Tools: can be downloaded from MyPage
- nRF51 IoT SDK: can be downloaded from MyPage
- bluez\_4.99-2\_armhf.deb: <u>http://mirrordirector.raspbian.org/raspbian/pool/main/b/bluez/bluez\_4.99-2\_armhf.deb</u>
- libcap-ng0\_0.6.6-2\_armhf.deb: <u>http://mirrordirector.raspbian.org/raspbian/pool/main/libc/libcap-ng/libcap-ng0\_0.6.6-</u> <u>2\_armhf.deb</u>
- radvd\_1.8.5-1\_armhf.deb: <u>http://mirrordirector.raspbian.org/raspbian/pool/main/r/radvd/radvd\_1.8.5-1\_armhf.deb</u>
- Raspbian kernel with 6LoWPAN: can be downloaded from MyPage

### Hardware

- Raspberry Pi model B(+): <u>http://www.raspberrypi.org/products/model-b-plus/</u>
- SD card with at least 8 GB storage
- SD card reader
- Bluetooth v4.0 USB dongle, for example: <u>http://www.dx.com/p/bluetooth-v4-0-csr4-0-usb-dongle-adapter-black-207993#.VIqcmdolTwo</u>
- Desktop PC
- Ethernet switch
- Nordic nRF51 Development Kit (PCA10028): <u>http://www.nordicsemi.com/eng/Products/nRF51-DK/(language)/eng-GB</u>

## Preparing the nRF51422 device for setup

- 1. Download and install nRFGo Studio.
- 2. Download and install Keil v4.x.
- 3. Download and install the latest nRF51 Tools.
- 4. Download and unzip the nRF51 IoT SDK to any path on your computer.
- 5. Start Keil and open the nRF51 IoT example app\_ipv6\_coap\_client\_pca10028.uvproj, which is located in the following folder:
  Neurois a prof 51 are 51 are

 $\label{eq:link} \label{eq:link} \label{eq:li$ 

6. Build the example:

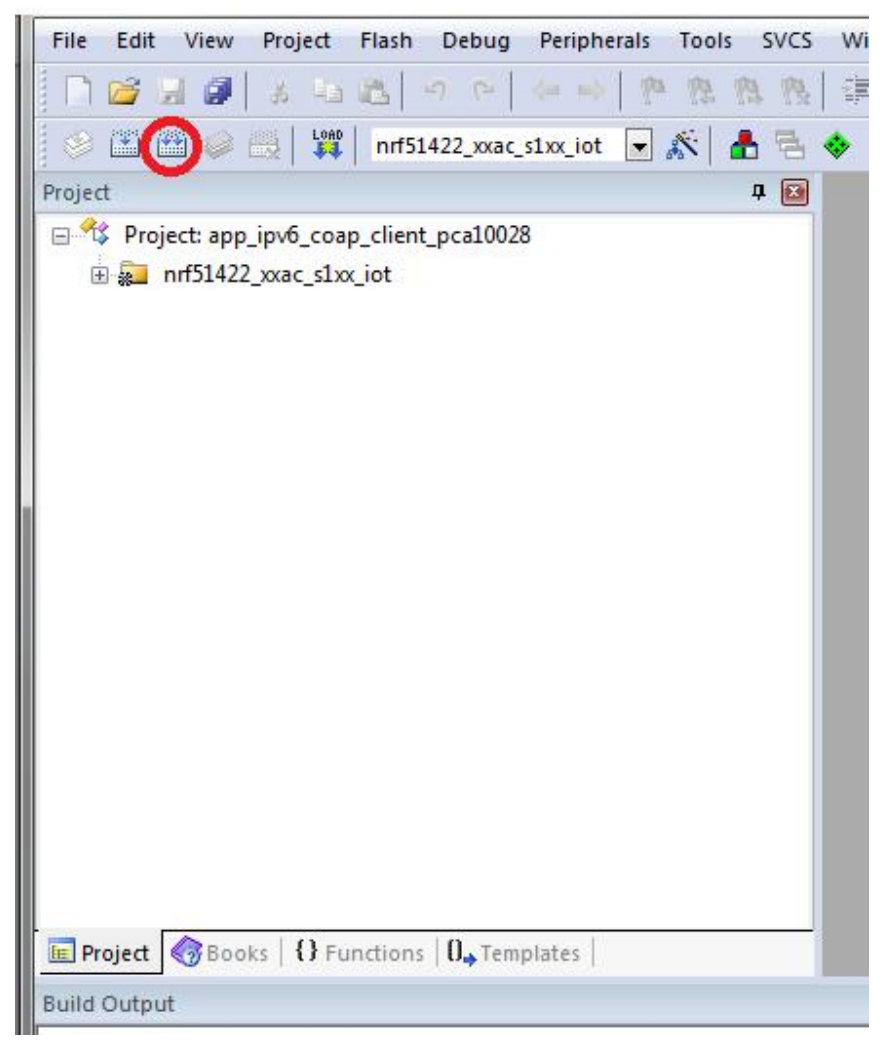

- 7. Connect your nRF51 Development Kit to the computer.
- 8. Start nRFGo Studio.

### 9. Select the connected board:

| 🎀 nRFgo Studio                                                                                                    |                                            | The second second second second second second second second second second second second second second second se | - • <b>X</b> |
|----------------------------------------------------------------------------------------------------|--------------------------------------------|----------------------------------------------------------------------------------------------------|--------------|
| <u>File View nRF8001 Setup</u>                                                                                                    |                                            |                                                                                                    |              |
| Features ×                                                                                                    | Development develo                         |                                                                                                    |              |
| <ul> <li>2.4 GHz</li> <li>Front-End Tests<br/>TX carrier wave output<br/>RX constant carrier/LO leakage<br/>TX/RX channel sweep</li> </ul>              | nRF51422                                   |                                                                                                    |              |
|                                                                                                    | QFACAB0 (0x0071)<br>Region 1 (Application) | Program SoftDevice Program Application Program Bootloader                                                       |              |
| Bluetooth     nRF8001 Configuration                                                                                                    | Size: 160 kB                               | Programming of SoftDevice on nRF51 device File to program: it-prototype2_softdevice.hex Browse                  |              |
| Trace Translator<br>Direct Test Mode                                                                                                    |                                            | Lock SoftDevice from readback<br>SoftDevice size (#2): 96                                                       |              |
| HKP0002                                                                                                    | Address: 0x18000<br>Region 0 (SoftDevice)  | Enable SoftDevice protection (UICR.CLENRO)                                                                      |              |
|                                                                                                    | Size: 96 kB<br>Firmware:                   | Program Verify Read                                                                                             |              |
|                                                                                                    | Unknown (Id: 0x005e)                       |                                                                                                    |              |
| Dence Manager X<br>Motherboards<br>Motherboards<br>RFS1 development dongles<br>Gegger<br>nRFS1 Programming<br>nRFS1 Bootloader<br>nRF24LU1+ Bootloaders |                                            | Erse al                                                                                                    |              |
| Log                                                                                                    |                                            |                                                                                                    |              |
| (c) Nordic Semiconductor ASA 2008-2014                                                                                                    |                                            |                                                                                                    |              |
|                                                                                                    |                                            |                                                                                                    |              |
|                                                                                                    |                                            |                                                                                                    |              |
|                                                                                                    |                                            |                                                                                                    |              |

10. On the "Program SoftDevice" tab, click "Browse" and select the SoftDevice that is located in the following folder in the IoT SDK:

\Nordic\nrf51\components\softdevice\s1xx\_iot\s1xx-iotprototype2\_softdevice.hex

# Click "Program":

| 🎮 nRFgo Studio                                |                        |                                                           |
|-----------------------------------------------|------------------------|-----------------------------------------------------------|
| Eile View nRF8001 Setup Help                  |                        |                                                           |
| Features ×                                    | Davidanment des els    |                                                           |
| ▲ 2.4 GHz                                     | Development dongle     |                                                           |
| <ul> <li>Front-End Tests</li> </ul>           |                        |                                                           |
| TX carrier wave output                        | nRF51422               |                                                           |
| RX constant carrier/LO leakage                | QHACABO (0x0071)       |                                                           |
| TX/RX channel sweep                           | Region 1 (Application) | Program SoftDevice Program Application Program Bootloader |
| RX sensitivity                                |                        |                                                           |
| <ul> <li>Bluetooth</li> </ul>                 |                        | Programming of SoftDevice on nRF51 device                 |
| nRF8001 Configuration                         |                        | File to program: t-prototype2 softdevice hex. Browse      |
| Dispatcher                                    | 512E: 100 KD           |                                                           |
| Trace Translator                              |                        | Lock SoftDevice from readback                             |
| Direct lest Mode                              |                        | SoftDevice size (kB): 96                                  |
| nRF8002                                       | Address: 0x18000       | C Cambia Cathonylan anakastian (UCD /C ChDO)              |
|                                               |                        | i chable soribevice protection (ordet centro)             |
|                                               | Region 0 (SoftDevice)  |                                                           |
|                                               | Sime of ke             | $\sim$                                                    |
|                                               | SIZE: 90 KD            | Program Verify Read                                       |
|                                               | Firmware:              | Tallow Town                                               |
|                                               | Unknown (Id: 0x005e)   |                                                           |
|                                               |                        |                                                           |
|                                               |                        |                                                           |
| Device Manager X                              |                        |                                                           |
| Motherboards                                  | Fraze al               |                                                           |
| <ul> <li>nRF51 development dongles</li> </ul> | Li asc ai              |                                                           |
| Segger                                        |                        |                                                           |
| nRF51 Programming                             |                        |                                                           |
| nRF51 Bootloader                              |                        |                                                           |
| nRF24LU1+ Bootloaders                         |                        |                                                           |
|                                               |                        |                                                           |
|                                               |                        |                                                           |
|                                               |                        |                                                           |
|                                               |                        |                                                           |
|                                               |                        |                                                           |
|                                               |                        |                                                           |
|                                               |                        |                                                           |
|                                               |                        |                                                           |
|                                               |                        |                                                           |
|                                               |                        |                                                           |
|                                               |                        |                                                           |
|                                               |                        |                                                           |
|                                               |                        |                                                           |
|                                               |                        |                                                           |
| Log                                           |                        | ×                                                         |
| (c) Nordic Semiconductor ASA 2008-2014        |                        |                                                           |
|                                               |                        |                                                           |
|                                               |                        |                                                           |
|                                               |                        |                                                           |
|                                               |                        |                                                           |
|                                               |                        |                                                           |
|                                               |                        |                                                           |
|                                               |                        |                                                           |
|                                               |                        |                                                           |
|                                               |                        |                                                           |
|                                               |                        |                                                           |
|                                               |                        |                                                           |

11. Select the "Program Application" tab, click "Browse", and select the example that you just compiled in Keil:

\Nordic\nrf51\examples\iot\ipv6\_coap\_client\boards\pca10028\arm\\_build\
nrf51422\_xxac\_s1xx\_iot.hex.

Click "Program" to program this example:

| 对 nRFgo Studio                                                                                                    |                                                                                                    |   |
|----------------------------------------------------------------------------------------------------|----------------------------------------------------------------------------------------------------|---|
| File View nRF8001 Setup Help                                                                                                    |                                                                                                    |   |
| Features ×                                                                                                    | Development donde -                                                                                                    |   |
| Features     ×       4     2.4 GHz       4     Front-End Tests       TX carrier wave output       RX constant carrier/LD leakage       TX/RX channel sweep       RX sensitivity       4       Bluetooth       nRF8001 Configuration       Direct Test Mode       nRF8002 | Development dongle -  Prisivaz  Prisivaz  Pris |   |
| 100                                                                                                    |                                                                                                    | × |
| (c) Nordic Semiconductor ASA 2008-2014                                                                                                    |                                                                                                    | ^ |
|                                                                                                    |                                                                                                    |   |

12. LED 1 on the PCA10028 board should now be blinking, which means that the device is advertising. You have successfully prepared the Development Kit.

# Setting up the Raspberry Pi and finding its IP address

- 1. Download and unzip the Raspbian image: <u>http://www.raspberrypi.org/downloads/</u>
- Insert an SD card into an SD card reader and write the unzipped image to your card. I used Win32 Disk Imager:

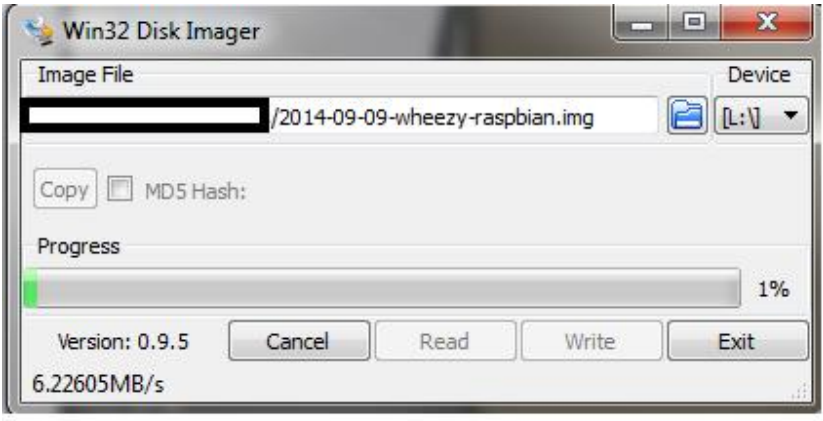

See <u>http://www.raspberrypi.org/documentation/installation/installing-images/README.md</u> for alternative methods.

- 3. Now it's time to boot the Raspberry Pi:
  - a. Insert the SD card.
  - b. Connect a network cable.
  - c. Insert the Bluetooth 4 dongle.
  - d. Connect a micro USB power cable.
- 4. Find the IP address of your Raspberry Pi:

http://www.raspberrypi.org/documentation/troubleshooting/hardware/networking/ipaddress.md

# Installing required packages on the Raspberry Pi

The following part is almost 100% run from a terminal accessing the Raspberry Pi, thus it requires some command line skills. But I will try to keep it as simple and step-by-step as possible.

1. Log on to your Raspberry Pi with an ssh terminal using **ssh username@ip-address**. The default username is "pi", and the default password is "raspberry".

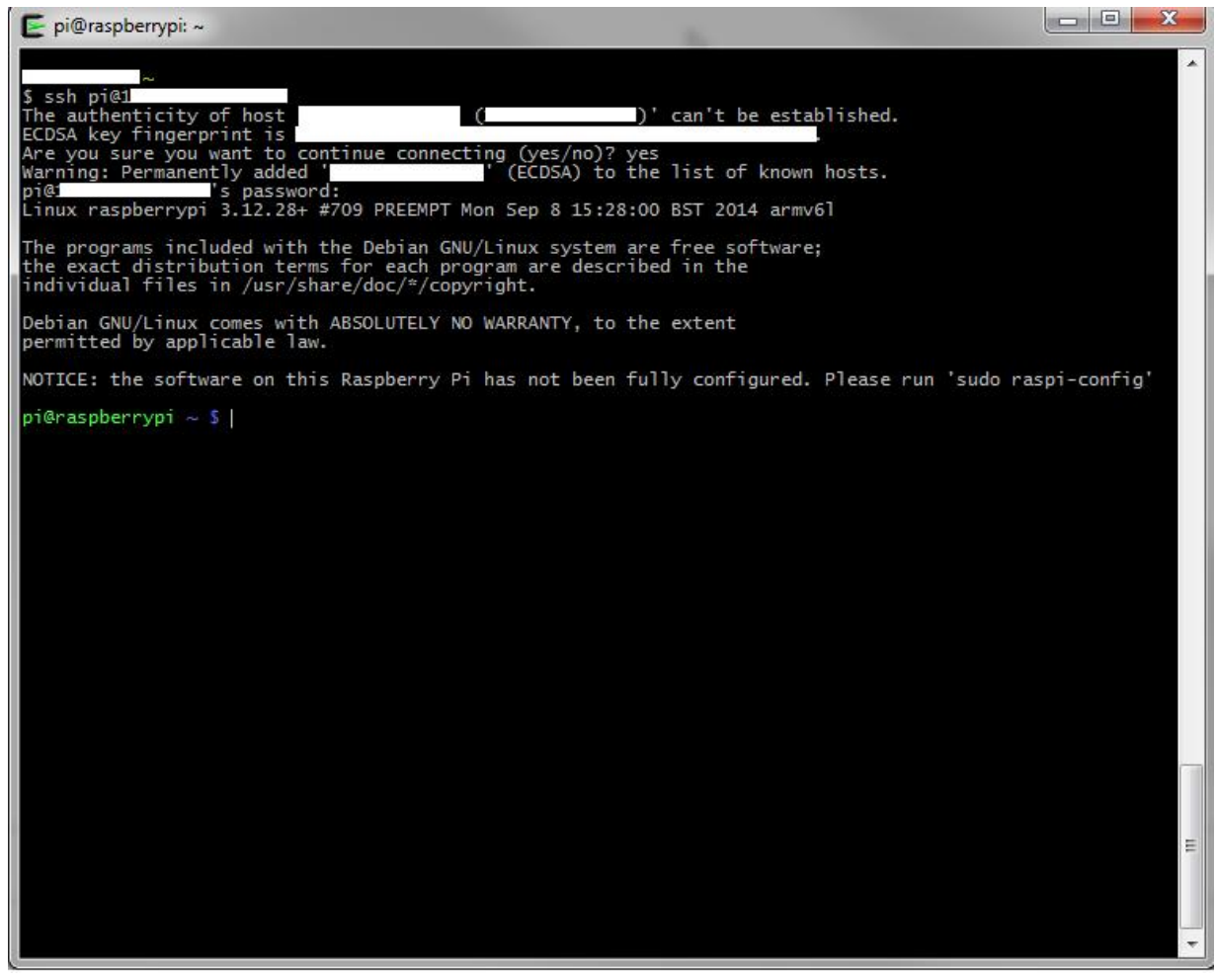

- 2. Run **sudo raspi-config** as suggested in the welcome prompt. Select "Expand Filesystem" from the raspi-config menu.
- 3. Select "Finish" and reboot the Raspberry Pi. Then log in again.
- 4. Download the required packages to the Raspberry Pi by using the following commands:
  - a. wget http://mirrordirector.raspbian.org/raspbian/pool/main/b/bluez/bluez\_4.99-2\_armhf.deb
  - b. wget http://mirrordirector.raspbian.org/raspbian/pool/main/libc/libcap-ng/libcap-ng0\_0.6.6-2\_armhf.deb
  - c. wget

http://mirrordirector.raspbian.org/raspbian/pool/main/r/radvd/radvd\_1.8.5-1\_armhf.deb d. wget -O kernel.zip

### http://www.nordicsemi.com/eng/nordic/download\_resource/41602/5/28710770

- 5. Unzip the kernel package: unzip kernel.zip
- 6. Install the downloaded packages:
  - a. sudo dpkg -i radvd\_1.8.5-1\_armhf.deb
  - b. sudo dpkg -i libcap-ng0\_0.6.6-2\_armhf.deb
  - c. sudo dpkg -i bluez\_4.99-2\_armhf.deb
  - d. sudo dpkg -i linux-image-3.17.4-release+\_1\_armhf.deb
  - e. sudo dpkg -i linux-headers-3.17.4-release+\_1\_armhf.deb

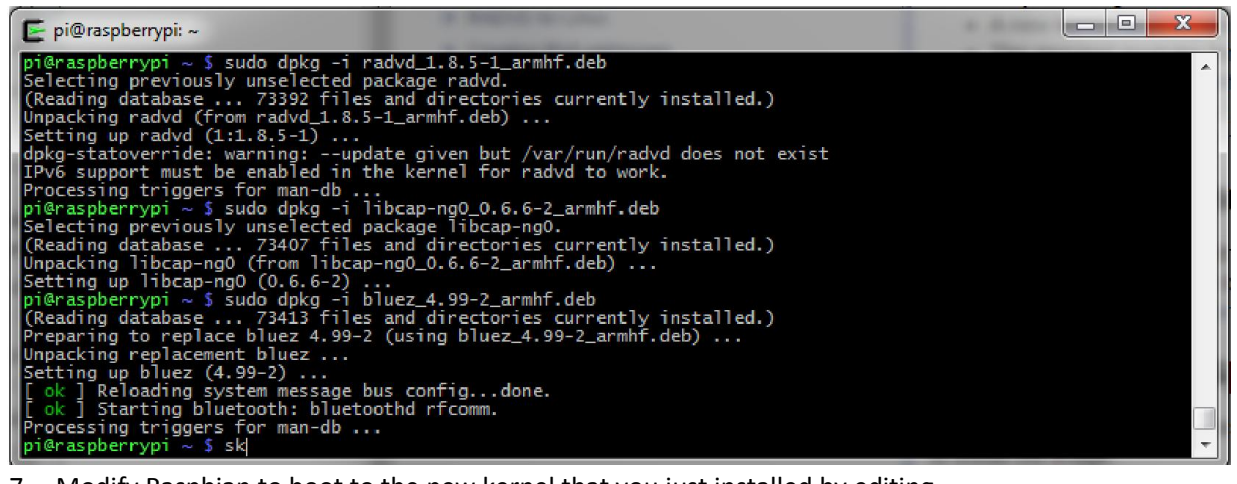

#### 7. Modify Raspbian to boot to the new kernel that you just installed by editing

/boot/config.txt:

#### a. sudo nano /boot/config.txt

b. Add the following line:

kernel=vmlinuz-3.17.4-release+ to config.txt

c. Save the file and exit.

d. Reboot to the new kernel:

### sudo reboot

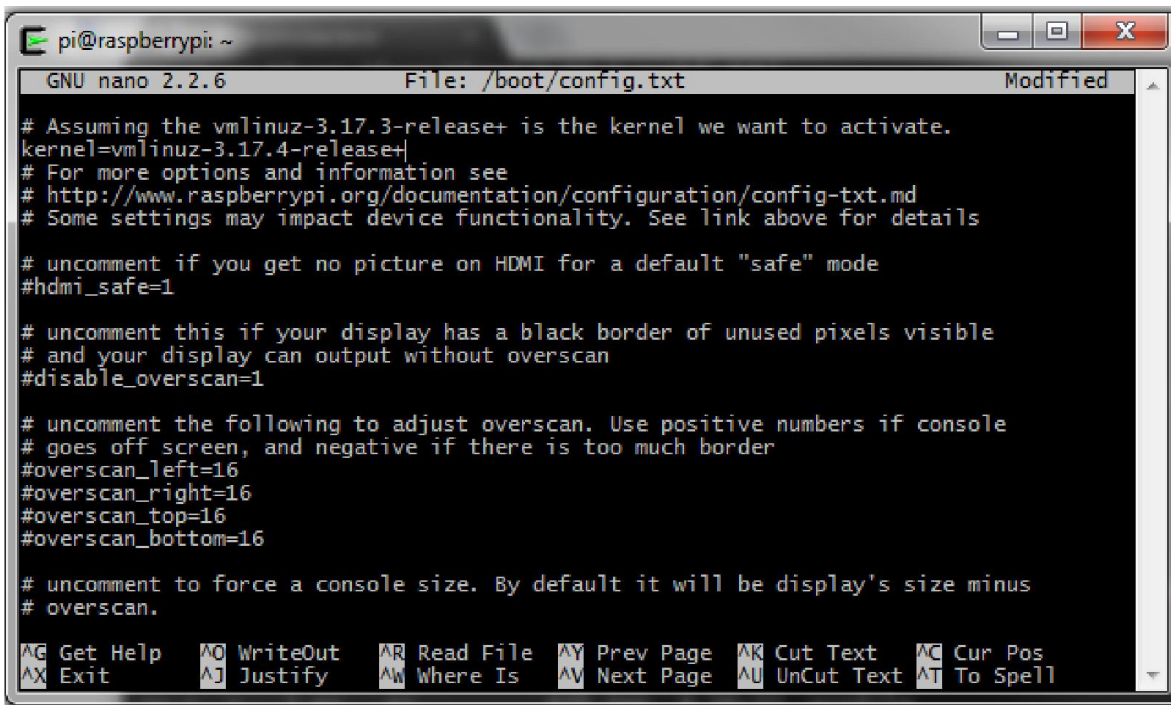

8. The new kernel is now installed. You can verify this by checking the welcome text that is displayed when you log on to the Raspberry Pi:

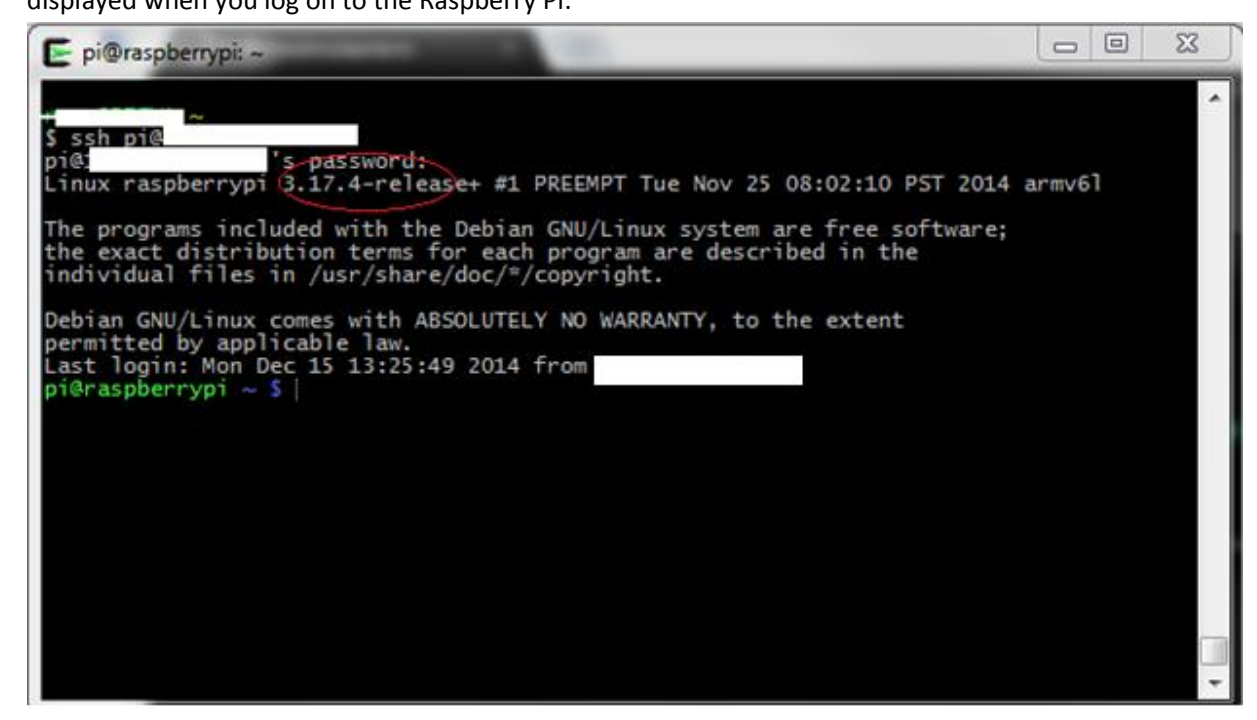

Great! Now we have all software dependencies installed on the Raspberry Pi router. Let's move on to the configuration.

## **Configuring your Raspberry Pi**

Some configuration is needed to set up the Raspberry Pi correctly. The following steps are carried out with root privileges, so ensure that you are exactly following the steps.

- 1. Log in as root: sudo su
- 2. Edit fstab: nano /etc/fstab
- 3. Configure fstab to mount debugfs automatically when starting up. Add the following line: debugfs /sys/kernel/debug debugfs defaults 0 0

| 🗲 pi@raspberrypi: ~                                                                  | - L                                                                                     |                                                                                         |                                  |                                                  |            |
|--------------------------------------------------------------------------------------|-----------------------------------------------------------------------------------------|-----------------------------------------------------------------------------------------|----------------------------------|--------------------------------------------------|------------|
| GNU nano 2.2.6                                                                       |                                                                                         | File: /etc/fstab                                                                        |                                  |                                                  | Modified 🔺 |
| proc /p<br>/dev/mmcblk0p1 /b<br>/dev/mmcblk0p2 /<br>debugfs /s<br># a swapfile is no | roc proc c<br>oot vfat c<br>ext4 c<br>ys/kernel/debug debugfs<br>t a swap partition, so | defaults 0<br>defaults 0<br>defaults,noatime 0<br>6 defaults 0<br>no using swapon off f | 0<br>2<br>1<br>From here on, use | dphys-swapfile swap[on off]                      | for that   |
| ∧G Get Help<br>∧X Exit                                                               | ∧O WriteOut ∧<br>^] Justify                                                             | R Read File AN<br>W Where Is A                                                          | Prev Page<br>Next Page           | AN Cut Text AC Cur Po<br>AU UnCut Text AT To Spe | s<br>11    |

- 4. Save the file and exit.
- 5. Reboot, or mount debugfs manually this time (it will be mounted automatically during startup from now on): **mount –a**
- 6. Enable the 6LoWPAN module for the kernel: modprobe bluetooth\_6lowpan
- 7. Set the PSM number: echo 35 > /sys/kernel/debug/bluetooth/6lowpan\_psm
- 8. Set IPv6 forwarding: echo 1 > /proc/sys/net/ipv6/conf/all/forwarding
- 9. Create a radvd configuration file: nano /etc/radvd.conf
  - a. Insert the following text into radvd.conf:

```
interface bt0
{
AdvSendAdvert on;
prefix 2001:db8::/64
{
   AdvOnLink off;
   AdvAutonomous on;
   AdvRouterAddr on;
   };
};
```

b. Save the file and exit.

## **Connecting to your kit**

The following steps are carried out with root privileges, so ensure that you are exactly following the steps.

- 1. Ensure that your kit is up and running, with LED1 blinking.
- 2. Identify the kit by running the following command: hcitool lescan
- 3. Copy the MAC address from the device that is advertising as nCoap\_Client, for example: 00:aa:bb:cc:dd:ee
- Connect to the nCoap\_client: echo "connect <MAC address> 1" > /sys/kernel/debug/bluetooth/6lowpan\_control
- 5. Verify that the LED on your board has stopped blinking.
- 6. Verify that you have established a connection: hci con
- 7. Add the IP prefix to the *Bluetooth* interface bt0: ifconfig bt0 add 2001:db8::1/64
- 8. Restart the radvd service: service radvd restart

## **Pinging your kit**

We are now almost ready to interact with the kit over IP.

 Convert the BLE MAC address that you identified in a previous step to an IPv6 address by using the script in the IoT SDK documentation at User Guides > Creating IPv6 addresses (a00034.html):

| This user guide explains how to create an IPv6 address and its interface identifier (IID) from the <i>Bluetooth</i> Device address. You should be familiar<br>with the IPv6 addressing model as defined in specification RFC4291 to understand the following content. | Table of Contents                                                                                                    |
|----------------------------------------------------------------------------------------------------|----------------------------------------------------------------------------------------------------|
| MAC to IPv6 Script The following script provides an automatic transformation between <i>Bluetooth</i> device addresses and IPv6 addresses. MAC: 00.5C-19.3F:                                                                                                    | <ul> <li>↓ MAC to IPv6 Script</li> <li>↓ Link-Local addresses</li> <li>↓ Creating an IPv6 Link-Local address</li> <li>↓ Step 1. Creating a Modified EU<br/>64 address</li> <li>↓ Step 2. Creating an IID</li> <li>↓ Step 3. Creating a Link-Local<br/>address</li> </ul> |
| IPv6: 2001:db8::025c:19ff:fv                                                                                                    |                                                                                                    |

#### Link-Local addresses

Link-Local addresses are designed to be used for addressing on a single link for purposes such as automatic address configuration or when no routers are present. Routers are not allowed to forward any packets with Link-Local source or destination addresses to other links. Therefore, to communicate with the outside world, global address must be created; see RADVD for Linux for instructions on how to do that.

Link-Local addresses contain the prefix FE80::/10 and a 64-bit interface identifier (IID). The Link-Local address is automatically assigned to the interface and has a similar role like an IPv4 local address, for example, 192.168.0.0/16.

### 2. Ping6 your device: ping6 -I bt0 <ipv6-address>

| E pi@raspberrypi: ~                                                                                                    | × |
|----------------------------------------------------------------------------------------------------|---|
| <pre>root@raspberrypi:/home/pi# ping6 -I bt0 2001:db8::025c:19ff:fe3f:<br/>PING 2001:db8::025c:19ff:fe3f:9flc(2001:db8::25c:19ff:fe3f: from 2001:db8::1 bt0: 56 data bytes<br/>64 bytes from 2001:db8::25c:19ff:fe3f: icmp_seq=1 tt]=64 time=100 ms<br/>64 bytes from 2001:db8::25c:19ff:fe3f: icmp_seq=2 tt]=64 time=78.2 ms<br/>64 bytes from 2001:db8::25c:19ff:fe3f: icmp_seq=3 tt]=64 time=127 ms<br/>^C<br/> 2001:db8::025c:19ff:fe3f: ping statistics<br/>3 packets transmitted, 3 received, 0% packet loss, time 2002ms<br/>rtt min/avg/max/mdev = 78.226/102.047/127.790/20.280 ms<br/>root@raspberrypi:/home/pi#  </pre> | * |
|                                                                                                    | ļ |

## **Final words and tips**

Congratulations! You now have a simple ping6 up and running for a Raspberry Pi and a PCA10028 device. All the fun starts now!

You probably want to ensure that some of the previous steps are done automatically at each startup. There are many ways to do so; I found rc.local to be useful for this purpose: <u>http://www.raspberrypi.org/documentation/linux/usage/rc-local.md</u>

Please share your findings and recommendations on devzone!